# **TÉLÉ-ACCÈS**

## AJOUTER UN AUTRE APPAREIL AOTP

Direction des ressources technologiques (DRT)

2020-04-14

Centre intégré universitaire de santé et de services sociaux de l'Est-del'Île-de-Montréal

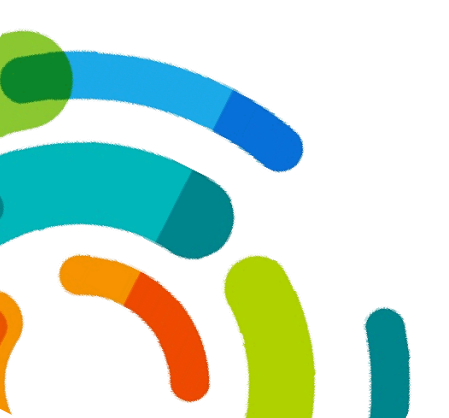

### TRAVAIL À DISTANCE AVEC JETON DE TÉLÉACCÈS: INSTALLATION DU JETON SUR UN NOUVEL APPAREIL

Si le jeton est déjà activé et que les applications CA Desktop et le GlobalProtect sont installées sur un ordinateur de travail ou personnel, et que l'utilisateur souhaite les utiliser sur un autre ordinateur. Ci-dessous la procédure à suivre :

#### Configuration du CA Descktop OTP

- 1- Accéder au lien ci-dessous pour l'authentification du jeton virtuel : http://www.teleacces.rtss.qc.ca/virtuel
- 2- Cliquer sur « Proceed » :

| Bienvenue à la Guérite du Téléaccès                                                                                                    |     |
|----------------------------------------------------------------------------------------------------|-----|
| ***************************************                                                                                                    | *   |
| ATTENTION!                                                                                                    |     |
| Afin d'assurer la continuité de nos sercives d'accès distants, nous recommandons à nos utilisateurs de<br>migrer vers notre nouvelle solution (Global Protect). Pour toute assistance, communiquer avec votre servi<br>informatique et consulter la procédure suivante: http://www.ti.msss.gouv.qc.ca/getdoc/bb1463c1-fb50-<br>45a8-acd6-bfdc0ca501fd/GlobalProtect_Installation-Global-Protect_Teleacce.aspx | e   |
| *******                                                                                                    | # ` |

3- Entrer le nom d'utilisateur composé des trois (3) premières lettres du nom et des trois \*(3) premières lettre du prénom suivies de deux chiffres « xxxxx00 »

| Santé<br>et Services sociaux<br>Québec 🛤 😭          | Jeton virtuel                                                                                            |
|-----------------------------------------------------|----------------------------------------------------------------------------------------------------|
| Authentification d                                  | u jeton virtuel                                                                                          |
| Saisir votre nom d'utilisateu<br>Nom d'utilisateur: | ur et cliquer sur « Continuer ».<br>Fintrez le nom d'utilisateur de votre compte du téléaccès,<br>tinuer |

4- Cliquer sur « Ajouter un autre appareil AOTP » :

| Authentific        | ation du jeton virtuel                                                                      |     |
|--------------------|---------------------------------------------------------------------------------------------|-----|
| Veuillez utiliser  | application CA Mobile OTP sur ordinateur ou ANP pour générer un code d'accès à usage uniq   | ue. |
| SVP, Vérifiez le r | nessage et l'image d'Identification personnels et entrez votre code d'accès à usage unique. |     |
| Nom d'utilisate    | r: hadghi01                                                                                 |     |
| Message d'ident    | ification personnel : Papito                                                                |     |
| Image d'identifi   | ation personnelle :                                                                         |     |
| and the second     |                                                                                             |     |
| Code d'accès à u   | sage unique : Afficher en clair                                                             |     |
| Soumettre          |                                                                                             |     |
|                    |                                                                                             |     |

- 5- Répondre à la question secrète, cette dernière correspond à celle identifiée lors de la première authentification ;
- 6- Cliquer sur « Soumettre »

| Vérification d'identité à l'aide des question                       | ns secrètes.                                      |
|---------------------------------------------------------------------|---------------------------------------------------|
| Veuillez vérifier les informations d'identification personnelles, p | puis répondre aux questions affichées ci-dessous. |
| Nom d'utilisateur: nadgni01                                         |                                                   |
| Message d'Identification personnel : Papito                         |                                                   |
| Image d'identification personnelle :                                |                                                   |
|                                                                     |                                                   |
| Quel est le nom de la ville où vous avez atterri la première fois   | Afficher en                                       |
| 7                                                                   | clair                                             |
| Soumettre                                                           |                                                   |

7- Procéder à la configuration du compte avec les informations indiquées dans la fenêtre qui s'affiche :

| Nom d'uti  | lisateur : hadghi01                                                                                            |
|------------|----------------------------------------------------------------------------------------------------|
| Un courrie | el a été envoyé à l'adresse courriel enregistrée dans notre système, avec les instructions requises pour       |
| ajouter ou | mettre à jour votre compte CA OTP sur votre ANP ou ordinateur. Veuillez consulter votre courriel pour          |
| continuer  |                                                                                                    |
| Veuillez   | sulvre les étapes indiquées dans le courriel pour activer CA OTP sur votre appareil mobile ou ordinateur,      |
| puis reve  | nir à cet écran et cliquer sur le bouton soumettre pour confirmer l'opération et finaliser la configuration.   |
| 1. As      | surez-vous que votre appareil mobile ou ordinateur a une connectivité Internet.                                |
| 2. As      | surez-vous que l'application CA OTP est disponible sur votre appareil mobile ou ordinateur.                    |
| NOTE: Si   | vous n'avez pas l'application CA Mobile OTP, il est gratuit et disponible à partir du "App Store", "BlackBer   |
| World" e   | t "Android Play Store", Vous pouvez le télécharger et l'installer. Pour installer l'application CA OTP sur vot |
| ordinate   | r, Veuillez suivre cette <u>procédure</u> et faites vous supporter par votre établissement.                    |
| Démarre    | z CA OTP, procédez à la configuration de votre compte avec les détails suivants:                               |
| 1. UF      | L du Serveur: https://secure-teleacces.rtss.qc.ca/arcotafm/controller_aotp.jsp?profile=msssteleacces           |
| 2. No      | m d'utilisateur: hadghi01                                                                                      |

- 8- Cliquer sur « Soumettre »;
- 9- Quitter la fenêtre;

**NB**: Un courriel est envoyé également dur la boîte courriel utilisée avec les mêmes informations :

| Bonjour,                                                                                                    |
|----------------------------------------------------------------------------------------------------|
| Attention: valide seulement 72h                                                                                                    |
| Pour effectuer les étapes subséquentes, l'application doit être installée sur votre poste ou votre ANP.                                                                                                    |
| Comme mentionné dans le courriel de confirmation que vous avez reçu du Centre de services de la DGTI-MSSS, voici l'information requise pour la configuration de votre compte<br>autant sur assistant numérique personnel (ANP) comme une tablette ou un téléphone intelligent, que sur un ordinateur. |
| URL du serveur : https://secure-teleacces.rtss.qc.ca/arcotafm/controller_aotp.jsp?profile=msssteleacces     Nom d'utilisateur: hadghi01     Code d'activation: 78706321                                                                                                    |
| Le lien vers la procédure complète de configuration est également inclus au courriel de confirmation du Centre de services.                                                                                                    |
| Pour les assistants numériques personnels (ANP), il est recommandé d'ouvrir ce message directement depuis votre ANP et de cliquer sur le lien qui s'applique :                                                                                                    |
| Cliquez Ici depuis votre ANP, pour ajouter un appareil     Cliquez Ici depuis votre ANP pour un NIP oublié                                                                                                    |
| Au besoin, nous vous invitons à contacter le Centre de services de la DGTI-MSSS.                                                                                                    |
| Merci et bonne journée,                                                                                                    |
| Le Centre de services de la DGTI-MSSS                                                                                                    |
| Courriel Notes : 00 SOG Centre de services<br>Courriel : 00, sog_centre_de_services@ssss.gouv.qc.ca<br>Tél. région de Quebec : 418 683-AIDE (2433)<br>Tél. sans frais : 1877 826-AIDE (2433)<br>Espace client                                                                                         |
| Veuillez ne pas répondre à ce courriel car il s'agit d'un envoi automatisé. Si vous recevez ce message par erreur, veuillez ne pas en tenir compte et le supprimer.                                                                                                    |

10-Installer l'application CA Descktop OTP sur votre nouvel appareil :

Suivre les étapes d'installation de l'application tel qu'indiqué dans le guide disponible sur le site du msss :

http://www.ti.msss.gouv.qc.ca/getdoc/e28f67f0-28bb-474d-8bfd-e74a90bacc79/Procedure-d-installaton-de-CA-Desktop-OTP\_complet.aspx

11-Cliquer sur le raccourci de l'application pour procéder à la configuration :

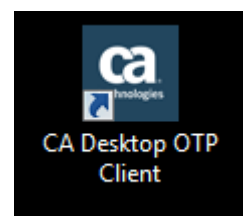

12-Saisir les informations reçues dans la fenêtre « Ajouter un compte »

| Ajouter                      | un compte                   |
|------------------------------|-----------------------------|
| URL du serveur               |                             |
| 'arcotafm/controller_aotr    | o.jsp?profile=msssteleacces |
| Identificateur d'utilisateur |                             |
| vir                          | jet01                       |
| Code d'activation            |                             |
| 031                          | 19945                       |
|                              |                             |

#### 13-Cliquez sur « Ok »

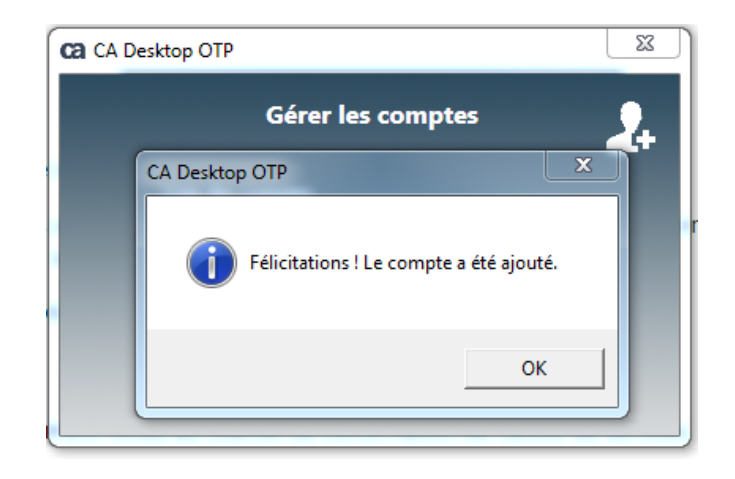

#### Installation de GlobalProtect :

1- Accéder au lien ci-dessous pour installer « GlobalProtect »:

https://www.portail.rtss.qc.ca/global-protect/login.esp

| et Services sociaux<br>Québec 🖏 🛤                                                                                                    |                 |
|----------------------------------------------------------------------------------------------------|-----------------|
|                                                                                                    |                 |
| Portail de Téléaccès                                                                                                    |                 |
| Utilisateur                                                                                                    |                 |
| Mot de passe                                                                                                    |                 |
| LOG IN                                                                                                    |                 |
| Pour un ajout d'appareil AOTP, un NIP oublié ou la réinitialisation de vos questions secrète<br>La version pour votre système d'exploitation est : | s, cliquez ici. |
| Unknown OS Platform                                                                                                    |                 |

2- Ouvrir l'application CA Descktop OTP et créer un mot de passe unique;

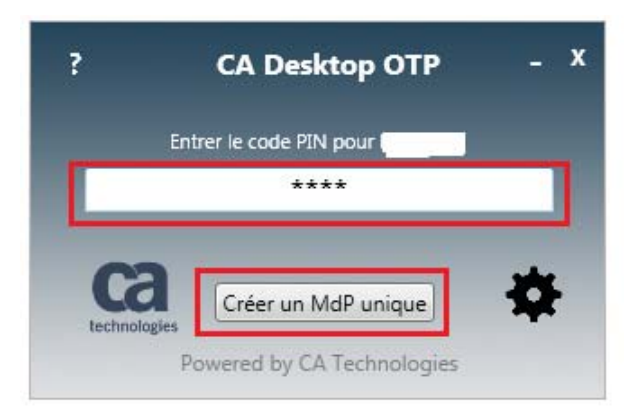

3- Copier le Mot de passe en cliquant sur l'icône 💷 :

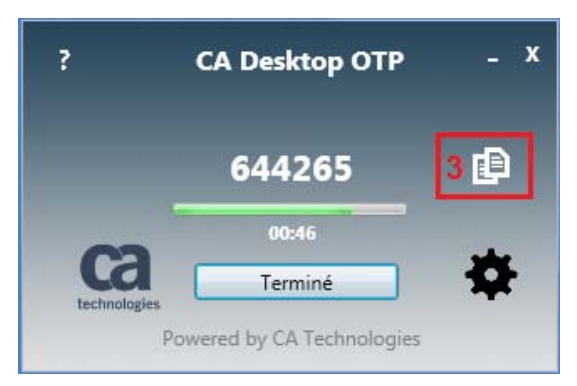

- 4- Coller le code dans le champ « Mot de passe »;
- 5- Cliquer sur « LOG IN »;

|                       | Santé<br>et Service<br>Qi                        |                                                                     |                              |
|-----------------------|--------------------------------------------------|---------------------------------------------------------------------|------------------------------|
|                       | Portail o                                        | le Téléaccès                                                        |                              |
|                       | Utilisateur                                      |                                                                     |                              |
|                       | 4 Mot de passe Mot                               | de passe généré par<br>Descktop OTP                                 |                              |
|                       | 5 LOC                                            | SIN                                                                 | _                            |
| Pour un ajout d'appar | ail AOTP, un NIP oublié ou La version pour votre | a la réinitialisation de vos ques<br>e système d'exploitation est : | stions secrètes, cliquez ici |
|                       | Unknow                                           | n OS Platform                                                       |                              |

6- Installer « GlobalProtect » en fonction de la version du système d'exploitation de l'ordinateur utilisé

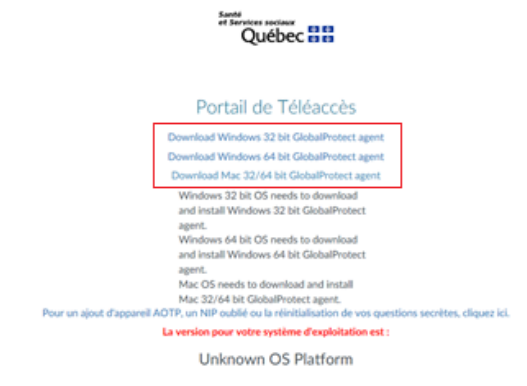

Pour connaitre le système d'exploitation de l'ordinateur, suivre les étapes suivantes :

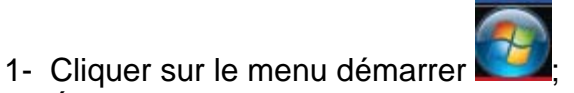

- 2- Écrire dans le moteur de recherche « système »;
- 3- Choisir dans la section panneau de configuration « Système »;

|                                                    | -                              |
|----------------------------------------------------|--------------------------------|
| Programmes (3)                                     |                                |
| Configuration du système                           |                                |
| Informations système                               |                                |
| 🌮 Restauration du système                          |                                |
| Panneau de configuration (53)                      |                                |
| 3 🖾 Système                                        |                                |
| Modifier les variables d'environnement système     | e                              |
| 😤 Restaurer les fichiers et paramètres système à p | artir d'un point de restaurati |
| Documents (1)                                      |                                |
| Processus PVAA 2020-03-19.docx                     |                                |
| Microsoft OpeNote (742)                            |                                |
| Microsoft OneNote (742)                            |                                |
| 2015-08-24 Systèmes Actuels                        |                                |
| ₽ Voir plus de résultats                           |                                |
| 2                                                  |                                |
| système ×                                          | Arrêter 🕨                      |
|                                                    |                                |
|                                                    |                                |

4- Le type de système s'affiche dans la fenêtre ci-dessous :

| Page d'accueil du panneau de                                                                                                    | Informations système                                                                 | générales                                                                                                    |                                   |
|----------------------------------------------------------------------------------------------------|--------------------------------------------------------------------------------------|----------------------------------------------------------------------------------------------------|-----------------------------------|
| <ul> <li>Gestionnaire de périphériques</li> <li>Paramètres d'utilisation à<br/>distance</li> <li>Protection du système</li> <li>Paramètres système avancés</li> </ul> | Edition Windows<br>Windows 7 Entreprise<br>Copyright © 2009 Micros<br>Service Pack 1 | nofi Corporation. Tous droits réservés.                                                                                           | <b>1</b>                          |
|                                                                                                    | Système<br>Évaluation :<br>Processeur :<br>Mémoire installée (RAM)                   | L'évaluation de l'ordinateur n'est pas disponibl<br>Intel(R) Core(TM) 15-6200U CPU (© 2.30GHz 2.<br>1 800 Go (7 87 Go utilisable) | e<br>30 GHz                       |
|                                                                                                    | 4 Type du système :<br>Stylet et fonction tactile :                                  | Système d'exploitation 64 bits<br>La fonctionnalité de saisie tactile ou avec un st                                               | ylet n'est pas disponible sur cet |
| Voir aussi<br>Centre de maintenance<br>Windowr Undete                                                                                                    | Paramètres de nom d'ordinal<br>Nom de l'ordinateur :<br>Nom complet :                | écran<br>teur, de domaine et de groupe de travail<br>COP00905<br>COP00905.hmr.hmr.oc.ca                                           | SModifier les paramètres          |
| Informations et outils de<br>performance                                                                                                    | Description de l'ordinates<br>Domaine :                                              | hmr.hmr.qc.ca                                                                                                    |                                   |

5- Poursuivre les étapes d'installation et de connexion à GlobalProtect sur le nouvel ordinateur en accédant au lien suivant : <u>http://www.ti.msss.gouv.qc.ca/getdoc/f86069e3-2ea8-4701-8c4d-fb8db2c3d9ee/GlobalProtect\_Installation-Global-Protect\_Tele-(2).aspx</u>

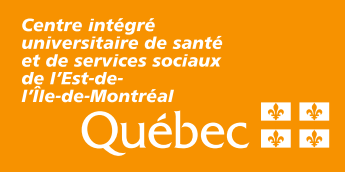